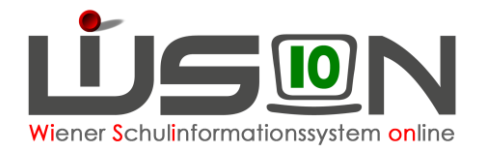

# Übersiedelung/Abmeldung von der Schule

## Zielgruppe:

Schulleitung

### **Gesetzliche Grundlage:**

- A) In WiSion<sup>®</sup> werden ein Wechsel in eine Schule außerhalb Wiens (in eine Schule im Ausland od. in ein anderes Bundesland) und ein Wechsel in eine AHS gemäß diesem Handout als Abmeldung erfasst.
  - Hinweis: Ein Austritt aus der Schule nach positivem Abschluss der 4. (VS), 8. (MS) bzw. 9. (SO und PTS) Schulstufe wird in WiSion<sup>®</sup> NICHT als Abmeldung erfasst sondern aufgrund der Zeugnisdaten in der Laufbahn automatisch eingetragen.
- B) Ein Schulwechsel von einer Wiener APS (Abgangsschule) zu einer anderen Wiener APS (Zugangsschule) wird in WiSion<sup>®</sup> als Schulwechsel erfasst

### Vorarbeiten in WiSion<sup>®</sup>:

Korrekte Schülerdaten

### **Empfohlener Arbeitsvorgang in WiSion<sup>®</sup>:**

#### A) Erfassen einer Abmeldung:

- 1. Menüpunkt Schüler/innen → Untermenüpunkt Stand aktuell → Einstellung "Schüler/innen"
- 2. Auf den Schülernamen filtern, Schülerdatensatz öffnen
- 3. Registerkarte Laufb. des Kindes oder G-Buch öffnen
- Laufbahneintrag "Übersiedlung/Abmeldung" wählen → Schaltfläche Laufbahneintrag erfassen anklicken

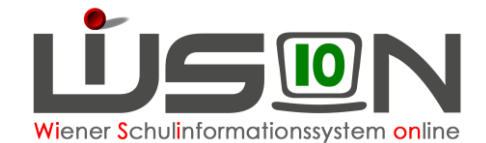

| Übersiedelung / Abmeldung                                        |                                                                                               |                      |
|------------------------------------------------------------------|-----------------------------------------------------------------------------------------------|----------------------|
| Schüler/in Ho                                                    |                                                                                               | 2                    |
| Details zum/r Schüler/in Änderung der Wohnadresse                | Ant                                                                                           | ragsdatum 28.04.2022 |
| Abgangsschule                                                    | - Drucksorten                                                                                 |                      |
| Schule 913021 VS 1130 Auhofstraße 49 Direktion +43 1 4000 562240 | Übersiedlung / Abmeldung allgemein                                                            | ✓ Drucken            |
| GTB GTB-Ausschluss Letzte Beurteilung ansehen                    |                                                                                               |                      |
| SPF n                                                            | 💠 Datei auswaehlen                                                                            |                      |
| Übersiedelung / Abmeldung                                        | -                                                                                             |                      |
| ○ Übersiedelung ○ Ausland 		Bundesland ○ Verstorben ○ Unbekannt  |                                                                                               |                      |
| Schulbezeichnung VS                                              |                                                                                               |                      |
| Land Niederösterreich 🗸                                          | Prillerer .                                                                                   |                      |
| Adresse                                                          | Bellagen                                                                                      |                      |
| Zuteilungswunsch                                                 | Nr. Dokument                                                                                  |                      |
| Schulart VS V Wunsch-BR BR-WEST V PLZ V                          | Keine Daten                                                                                   |                      |
| Standort V Direktion                                             | Läcaban                                                                                       |                      |
| Zuteilung durch BD                                               | Loschen                                                                                       |                      |
| Schulart VS V Zuteilungs-BR V PLZ V                              | Status ÷                                                                                      | Erfasst am ‡         |
| Standort V Direktion                                             | Angelegt durch Kirschner Elisabeth                                                            | 28.04.2022.18-22     |
| Schulzuteilung KGE                                               |                                                                                               | 20.04.2022 10.32     |
| Zusatzinformationen                                              |                                                                                               |                      |
| Keine Daten                                                      |                                                                                               |                      |
|                                                                  | Bereich * Planungsjahr V gültig ab * 05.09.20                                                 | 22                   |
| *                                                                | Die Übersiedlung muss noch weitergeleitet we<br>Ohne Weiterleitung erfolgt keine Bearbeitung. | rden!                |
| Abmeldung freigeben An Wunsch                                    | IB weiterleiten An Zuteilungs-IB weiterleiten Stornien                                        | ung Speichern Zurück |

5. Einträge erfassen

Hinweis: Abmeldungen können innerhalb des Schuljahres sowohl nachträglich als auch im Voraus erfasst werden.

Schaltfläche Speichern klicken

- 6. Erforderliche Drucksorte "Übersiedelung/Abmeldung allgemein" fertigen und speichern.
- 7. Schaltfläche Abmeldung freigeben klicken

Hinweis: Im Bereich der Statusanzeige ist nach dem Freigeben der Abmeldung der Status "Bestätigt durch …" eingetragen.

Hinweis: Um einen angelegten und gespeicherten Laufbahneintrag erneut zu öffnen, müssen die Schritte 1-4 ausgeführt werden.

Das Kind ist nach Freigabe der Abmeldung nach dem "gültig ab"- Datum der Abmeldung in der Abgangsschule im Menüpunkt Schüler/innen → Untermenüpunkt Abgemeldete Schüler/innen sichtbar. Auf der Registerkarte Laufb. des Kindes ist die Abmeldung erfasst.

#### B) Ansuchen um Schulwechsel – Übersiedelung an der Abgangsschule:

- 1. Menüpunkt Schüler/innen → Untermenüpunkt Stand aktuell → Einstellung "Schüler/innen"
- 2. Auf den Schülernamen filtern, Schülerdatensatz öffnen
- 3. Registerkarte Laufb. des Kindes oder G-Buch öffnen
- Laufbahneintrag "Übersiedlung / Abmeldung" wählen
  → Schaltfläche Laufbahneintrag erfassen anklicken
- 5. Den Zuteilungswunsch erfassen
- 6. Den Bereich und das gültig ab Datum auswählen
- 7. NICHT VERGESSEN: "Ansuchen um Schulwechsel" ausdrucken und den Erziehungsberechtigten aushändigen.

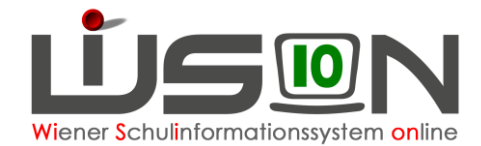

|                                                                                                  | Ant                                                  | ragsdatum 28.04.2022 |  |  |
|--------------------------------------------------------------------------------------------------|------------------------------------------------------|----------------------|--|--|
|                                                                                                  | Drucksorten                                          |                      |  |  |
|                                                                                                  | Ansuchen um Schulwechsel                             | ✓ Drucken            |  |  |
|                                                                                                  | 🕂 Datei auswaehlen                                   |                      |  |  |
|                                                                                                  |                                                      |                      |  |  |
|                                                                                                  | Beilagen                                             |                      |  |  |
|                                                                                                  | Nr. Dokument                                         |                      |  |  |
|                                                                                                  | Keine Daten                                          |                      |  |  |
|                                                                                                  | Löschen                                              |                      |  |  |
|                                                                                                  | Status +                                             | Erfasst am ‡         |  |  |
|                                                                                                  | Angelegt durch Kirschner Elisabeth                   | 28.04.2022 16:32     |  |  |
|                                                                                                  |                                                      |                      |  |  |
| Bereich * Planungsjahr ➤ gültig ab * 05.09.2022                                                  |                                                      |                      |  |  |
| Die Übersiedlung muss noch weitergeleitet werden!  Ohne Weiterleitung erfolgt keine Bearbeitung. |                                                      |                      |  |  |
| unsch IB v                                                                                       | reiterleiten An Zuteilungs-IB weiterleiten Stornieru | ing Speichern Zurück |  |  |

- 8. Schaltfläche Speichern klicken.
- 9. Vollständig ausgefülltes Ansuchen einscannen und hochladen (+ "Datei auswählen").
- 10. Erst mit dem Klick auf die Schaltfläche An Wunsch IB weiterleiten kann der Eintrag von der Präs.6 bearbeitet werden.

#### C) Erfolgte Zuteilung und Auswirkung an der Abgangsschule:

Die Zuteilung an die Zugangsschule erfolgt in der Präs.6.

Das Kind wird nach der Zuteilung durch die Präsidiale 6 in der Abgangsschule im Menüpunkt Schüler/innen → Untermenüpunkt Abgemeldete Schüler/innen sichtbar. Die Daten des abgemeldeten Kindes sind einzusehen, aber nicht mehr bearbeitbar.

#### D) Aufnahme in der Zugangsschule:

Das Kind wird ab dem Gültigkeitsdatum der Abmeldung und der Zuteilung durch die Präsidiale 6 an der Zugangsschule geführt.

Die Zuteilung des Kindes ist im Menüpunkt Kommunikation ersichtlich.

Der Datensatz des Kindes scheint im Menüpunkt Schüler/innen Untermenüpunkt Stand aktuell auf, jedoch ohne Klassenangabe.

11. Menüpunkt Organisation Untermenüpunkt KI./Gr.-Einteilung → aktuelle KGE

Das Kind scheint im NKK Pool auf und muss einer Klasse zugeordnet werden.

- 12. Schülerdaten kontrollieren, besonders Schulformenkennzahl, Stundentafel und Außerordentlichkeit.
- 13. Die Abmeldung/Übersiedelung ist im G-Buch des Kindes sichtbar.